# How do I export a report?

22/04/2025 12:18 pm AEST

## **Overview**

Administrators have the ability to send themselves a CSV export of any of their custom-built reports by email, using the Report Output section of the report builder. This gives administrators greater flexibility in manipulating their reports to suit their needs.

# Step-by-Step

#### Step 1: Access the Reports Tab

#### In the left-hand menu, select REPORTS

| GAMEDAY                                         |       | Q Search          | tt‡                                |                                            | (1) (1) (1) (1) (1) (1) (1) (1) (1) (1)        | RS                      |
|-------------------------------------------------|-------|-------------------|------------------------------------|--------------------------------------------|------------------------------------------------|-------------------------|
| Silverwood Sports<br>Association<br>Association | <     | Silverwood Sports | Association Get Starte             | ed                                         |                                                |                         |
| Dashboard                                       |       | De                | tails <u>Edit</u>                  | Contacts Edit                              |                                                |                         |
| (\$) Finances                                   | •     | 165 Crer          | Cremorne Street<br>norne           | President (Primary Contact)                | Administrator                                  |                         |
| 888 Members                                     | •     | VIC,<br>0391      | AUSTRALIA, 3121<br>0001000 (Phone) | Darryl Monk<br>0400300200<br>daz@email.com | Sophie Jones<br>0400100000<br>sophie@email.com |                         |
| 🙄 Competitions                                  | •     | Add/Edit Logo     | ne@email.com                       |                                            |                                                |                         |
| 🚉 Clubs                                         | •     |                   |                                    |                                            |                                                |                         |
| 🗭 Teams                                         | Ŧ     |                   |                                    |                                            |                                                |                         |
| @ Communications                                |       | Stats Configure   |                                    |                                            |                                                |                         |
| Registrations                                   | ÷     | Members           | Players by Ge                      | nder Players by Gende                      | Players                                        |                         |
| 🖒 Courses                                       | ÷     | 1.0               |                                    | 1.0                                        | 1.0                                            |                         |
|                                                 | _     | 0.8               |                                    | 0.8                                        | 0.8                                            |                         |
| C Reports                                       |       | 0.6               |                                    | 0.6                                        | 0.6                                            |                         |
| Aarketplace                                     |       | 0.4               |                                    | 0.4                                        | 0.4                                            |                         |
|                                                 |       | 0.2               |                                    | 0.2                                        | 0.2                                            | $\overline{\mathbf{O}}$ |
| 284 VZ 🚊                                        | ç     | 0.0<br>May 12     |                                    | 0.0<br>May 12                              | 0.0<br>Mey 12                                  |                         |
| Members Teams Clubs C                           | Comps | Coaches           | Umpires                            | New Members                                | Members registered via fo                      | orms                    |

#### Step 2: Select the report type

Find the report you want to run, then click CONFIGURE

| GAMEDAY      | oh 🚻                                                                                              | 🖗 🖓 🌲 🌣 🔊 |
|--------------|---------------------------------------------------------------------------------------------------|-----------|
|              | Member Summary Report                                                                             | Configure |
| >            |                                                                                                   |           |
|              | Duplicates Summary                                                                                | Configure |
| \$ ·         | Set your own parameters etc. for reporting on now many applicates there are in each organisation. |           |
| <u>888 -</u> | Retention Report                                                                                  |           |
| \$<br>\$     | Set your own parameters etc for reporting on Member Retention                                     | Configure |
| <u>م</u> ,   |                                                                                                   |           |
| 97 v         | Advanced Fitness Test Report                                                                      | Configure |
|              | Set your own parameters etc for reporting on Fitness Tests                                        |           |
| Con C        |                                                                                                   |           |
|              | Advanced Member Set your own parameters etc for reporting on Members                              | Configure |
| ▼            | der your own parameters eter for reporting on members,                                            |           |
| B            | National Accreditation Deport                                                                     |           |
| Ô            | National Accreditation Report                                                                     | Configure |
|              |                                                                                                   | ?         |

#### Step 3: Build your report

Use the fields in the left-hand menu to build the report

| G GA         | MEDAY                                                                                                    | 11                                                                                               |          | 🏟 🏟 🕐 🌲 🏟 🔞 |
|--------------|----------------------------------------------------------------------------------------------------|--------------------------------------------------------------------------------------------------|----------|-------------|
| , C          | <sup>aturn to Report Manager</sup><br>Configure Report: Advanced Member                                                                                                    |                                                                                                  |          |             |
| ن<br>ج<br>چھ | Choose a field from the left column and drag it into the Selected f<br>Different types of fields are available from different field groupine<br>Click the Run Report' button to execute the report. | Fields box (the box will expand to fit your fields).<br>gs. Click the heading to open the group. |          |             |
| ₽ -<br>~     | Find A Field ~                                                                                                    | Selected Fields                                                                                  |          |             |
| ₽.<br>12 •   | Personal Details ^                                                                                                    | Member ID                                                                                        | Filter : | Remove 🖨    |
| <u>@</u>     | National Number                                                                                                    | First Name                                                                                       | Filter   | Remove      |
| 80 -         | Quick Link to record                                                                                                    |                                                                                                  |          |             |
| <u>0-0</u> ⊤ | Previous Member ID                                                                                                    | Family Name                                                                                      | Filter : | Remove 😑    |
| Ø            | Member No.                                                                                                    |                                                                                                  |          |             |
| Ø            | Active Record                                                                                                    | Date of Birth                                                                                    | Filter : | Remove      |
|              | Salutation                                                                                                    | Country Of Birth                                                                                 | Filter : | Remove      |
| E            | Feedback Name                                                                                                    | Run Panort                                                                                       |          |             |

### Step 4: Choose your report output and format

In the **Report Output** area, select the **EMAIL** option and choose your desired output format; **Tab Delimited** or **CSV**. As an administrator, your email address will be pre-populated and cannot be edited

| G GA            | MEDAY                 | tt! |                                     |                                |                                          |                         | (              | 👂 🎯 🤅        | ) 🌲        | ¢ RS       |
|-----------------|-----------------------|-----|-------------------------------------|--------------------------------|------------------------------------------|-------------------------|----------------|--------------|------------|------------|
|                 | Place (Town) of Birth |     | Secondary sort by                   | None                           |                                          | Ascending               |                |              |            |            |
| ->              | Gender at Birth       |     | Group By                            | No Grouping                    | 9                                        |                         |                |              |            |            |
|                 | Gender Identity       |     |                                     |                                |                                          |                         |                |              |            |            |
| (\$) *<br>898.* | Different Identity    |     | Report Output                       | -line alter die auf fer        |                                          |                         |                |              |            |            |
| ~<br>~          | • Deceased            |     | Display<br>Open the report for view | eive the data fr<br>ing on the | Email     Email the report in a format s | suitable to be imported | l into another | product. Sel | ect format |            |
| <u></u> ,       | Eye Colour            |     | screen.<br>Report Format CSV        |                                | below.                                   |                         |                |              |            |            |
| 92 -            | + Hair Colour         |     | Email Address                       |                                |                                          |                         |                |              |            |            |
| <b></b>         |                       |     |                                     |                                |                                          |                         |                |              |            |            |
| ĕ -             | + Height              |     | Run Report                          |                                |                                          |                         |                |              |            |            |
| ē *             | + Weight              |     | Saved Reports                       |                                |                                          |                         |                |              |            |            |
| Â               | Parant/Guardian       |     | Save                                |                                |                                          |                         |                |              |            |            |
| ~               |                       |     |                                     |                                |                                          |                         |                |              |            | $\bigcirc$ |
|                 | Contact Details ~     |     |                                     |                                |                                          |                         |                |              |            |            |
| U               | Feedback              |     |                                     |                                |                                          |                         |                |              |            | 5          |

## Step 5: Run the report

Select the **RUN REPORT** button to trigger the email to be sent to your inbox

| 🔓 GA           | MEDAY                   | H1 🚯 🍘 🖉 🌲 🌣 📵                                                                                             |
|----------------|-------------------------|----------------------------------------------------------------------------------------------------|
|                | + Place (Town) of Birth | Secondary sort by None Ascending                                                                           |
| •              | Gender at Birth         | Group By No Grouping                                                                                       |
| 6              | Gender Identity         |                                                                                                    |
| \$) ×<br>888 - | Different Identity      | Report Output<br>Choose how you want to receive the data from this report.                                 |
| Q -            | Deceased                | Display     Open the report for viewing on the     Email     Email     Email     Email     Email     Email |
| Q,             | Eye Colour              | Report Format CSV                                                                                          |
| 22 -           | Hair Colour             | Email Address                                                                                              |
| <u></u>        | Ethnicity               |                                                                                                    |
| ¥ -            | + Height                | Run Report                                                                                                 |
| 5 ·<br>C       | • Weight                | Saved Reports                                                                                              |
| Ô              | Parent/Guardian ~       | · · · · · · · · · · · · · · · · · · ·                                                                      |
|                | Contact Details ~       | ·                                                                                                    |
| U              | Feedback ~              | ×                                                                                                    |

You'll then see a confirmation message noting where the data has been sent

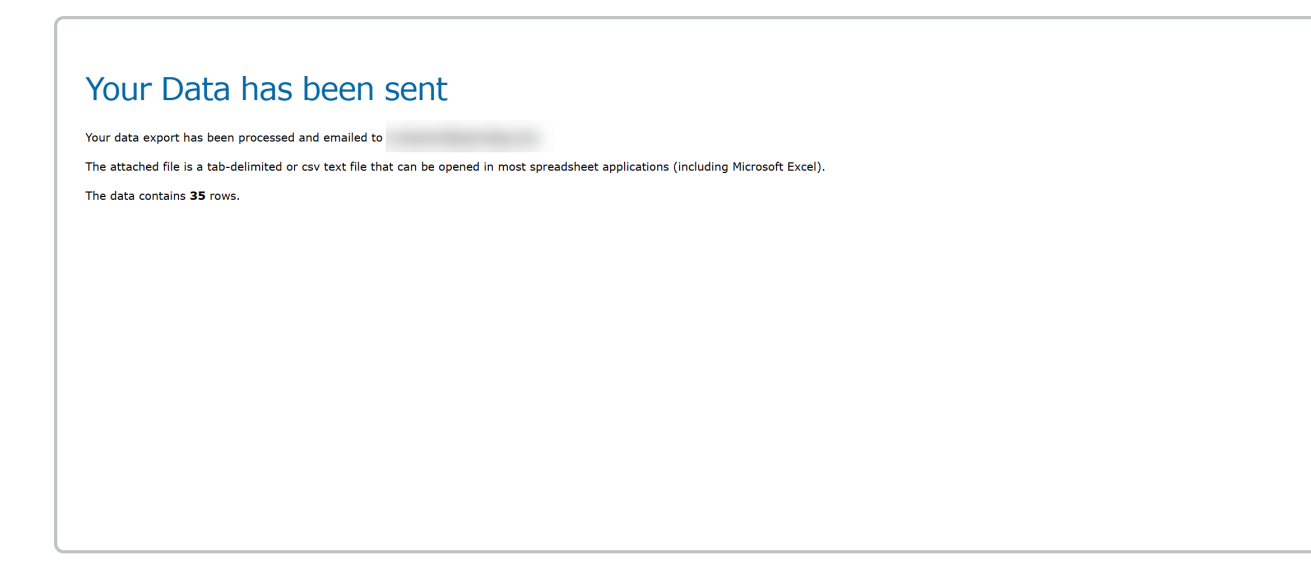

Your report will then arrive in your email inbox with the attached file ready to download

| te                                                                                                    | ameday.app>                                                                                                    | 🗢 11:55 AM (16 minutes ago) 🛱 |
|----------------------------------------------------------------------------------------------------|----------------------------------------------------------------------------------------------------|-------------------------------|
| The data you requested for exp                                                                                                    | port is included in the attached file                                                                                |                               |
|                                                                                                    | This email was sent to                                                                                               |                               |
|                                                                                                    | G GAMEDAY                                                                                                    |                               |
|                                                                                                    | © Copyright GameDay. All rights reserved.<br>This email is subject to GameDay Privacy Policy: <u>https://mygamer</u> | day.app/privacy-policy/       |
| One attachment • Scanne                                                                                                    | ed by Gmail ①                                                                                                    |                               |
| Model C         For two         Rame Res         Rame Res         Rame Res         County 70-00           STATUS         Rame Res         Rame Res         Rame Res         Rame Res         Rame Res           STATUS         Rame Res         Rame Res         Rame Res         Rame Res         Rame Res           STATUS         Rame Res         Rame Res         Rame Res         Rame Res         Rame Res                                                                                                    |                                                                                                    |                               |
| Control Section 2010         Control Section 2010         Control Section 2010           1         Control Section 2010         Control Section 2010         Control Section 2010           2         Control Section 2010         Control Section 2010         Control Section 2010           2         Control Section 2010         Control Section 2010         Control Section 2010           2         Control Section 2010         Control Section 2010         Control Section 2010           2         Control Section 2010         Control Section 2010         Control Section 2010           2         Control Section 2010         Control Section 2010         Control Section 2010           2         Control Section 2010         Control Section 2010         Control Section 2010           2         Control Section 2010         Control Section 2010         Control Section 2010           2         Control Section 2010         Control Section 2010         Control Section 2010           2         Control Section 2010         Control Section 2010         Control Section 2010           2         Control Section 2010         Control Section 2010         Control Section 2010           2         Control Section 2010         Control Section 2010         Control Section 2010           2         Control Section 2010         Control S |                                                                                                    |                               |
| reportdata.csv                                                                                                    |                                                                                                    |                               |
|                                                                                                    |                                                                                                    |                               |

# Watch

Your browser does not support HTML5 video.